# cudy

# **Quick Installation Guide**

| English       | Deutsch    | Français       | Español     |
|---------------|------------|----------------|-------------|
| Italiano      | Български  | Čeština        | Dansk       |
| Ελληνικά      | Eesti      | Suomi          | Hrvatski    |
| Magyar        | Қазақша    | Lietuvių kalba | Latviski    |
| Nederlands    | Norsk      | Polski         | Português   |
| Română        | Русский    | Slovenčina     | Slovenščina |
| Srpski        | Svenska    | Türkçe         | Україна     |
| ةيبرعلا ةغللا | 日本語        | 한국어            | Indonesia   |
| ภาษาไทย       | Tiếng Việt | 中文 (繁體字)       |             |

| · · · · · · · · · · · · · · · · · · · |           |
|---------------------------------------|-----------|
| NEED TECH HELP?                       |           |
| www.cudy.com/qr_vg_ap                 |           |
| www.cudy.com                          |           |
| support@cudy.com                      |           |
| 👲 www.cudy.com/download               | 810600365 |
|                                       |           |

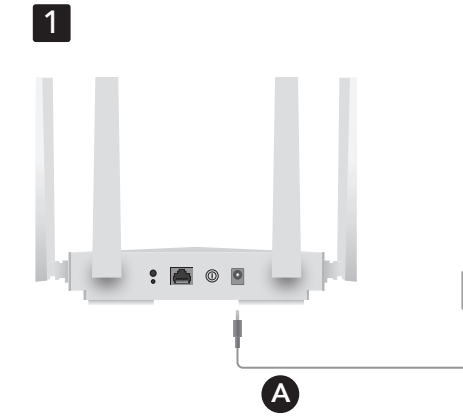

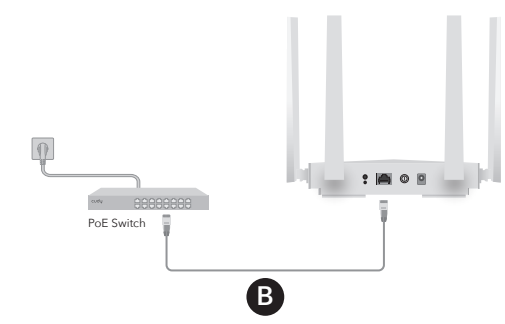

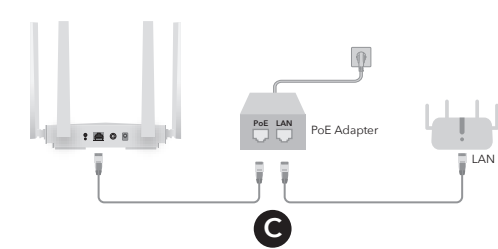

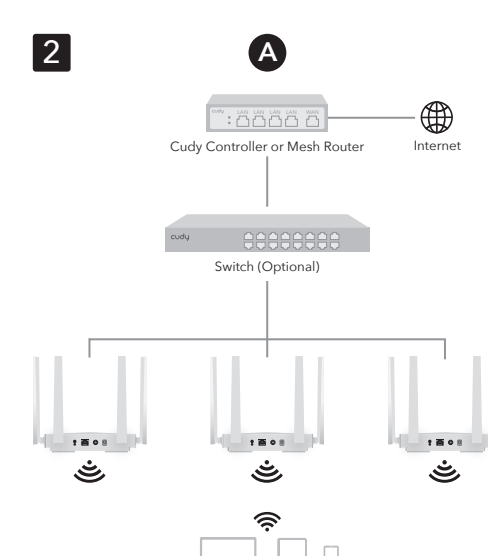

4

# English

1 Power the AP

Method A - DC Adapter Method B - PoE Switch Method C - PoE Adapter

## 2 Connect the AP

Method A: Connect AP with a Cudy Controller (or Mesh Router), either via Switch or PoE Adapter.

Deutsch

1 Schalten Sie den AP ein

Methode B - PoE-Switch

Methode C - PoE-Adapter

2 Verbinden Sie den AP

Methode A - Gleichstromadapter

Methode A: Verbinden Sie den AP mit einem Cudy

Standardmäßig wird der AP in das Mesh-Netzwerk

übernommen und verwendet denselben Wi-Fi

können APs auf der Verwaltungswebseite des

Hinweis: Wenn der AP zuvor konfiguriert wurde, halten Sie die

Hauptgeräts konfigurieren und verwalten.

Reset-Taste 2 bis 3 Sekunden lang gedrückt, um die Werkseinstellungen wiederherzustellen.

Ελληνικά

1 Τροφοδοτήστε το ΑΡ

2 Συνδέστε το ΑΡ

Latviski

1 Ieslēdziet AP

2 Pievienojiet AP

tīmekļa lapā.

iestatījumus.

Slovenčina

Metóda A - DC adaptér

Metóda C - PoE adaptér

Metóda B - PoE Switch

1 Zapnite AP

2 Pripojte AP

B metode - PoE slēdzis

C metode - PoE adapteris

Μέθοδος Β - Διακόπτης ΡοΕ

είτε μέσω προσαρμογέα ΡοΕ.

Μέθοδος Α - Προσαρμογέας DC

Μέθοδος Γ - Προσαρμογέας ΡοΕ

Netzwerknamen und dasselbe Passwort wie das

Hauptgerät (Cudy-Controller oder Mesh-Router). Sie

Μέθοδος Α: Συνδέστε το ΑΡ με έναν ελεγκτή Cudy

(ή δρομολογητή πλέγματος), είτε μέσω διακόπτη

Από προεπιλογή, το ΑΡ θα εγκριθεί στο δίκτυο

Mesh και θα χρησιμοποιεί το ίδιο όνομα και κωδικό

πρόσβασης δικτύου Wi-Fi με την κύρια συσκευή

(ελεγκτής Cudy ή δρομολογητής Mesh). Μπορείτε

να διαμορφώσετε και να διαχειριστείτε ΑΡ στην

Σημείωση: Αν το ΑΡ είχε διαμορφωθεί πριν, πατήστε και κρατήστε

τατημένο το κουμπί Επαναφορά για 2~3 δευτερόλεπτα για να

A metode: Savienojiet AP ar Cudy kontrolieri (vai

Mesh Router), izmantojot slēdzi vai PoE adapteri.

Pēc noklusējuma piekļuves punkts tiks pieņemts

nosaukumu un paroli kā galvenajai ierīcei (Cudy

konfigurēt un pārvaldīt galvenās ierīces pārvaldības

Piezīme: ja piekļuves punkts tika konfigurēts iepriekš, nospiediet un

2-3 sekundes turiet pogu Reset, lai atjaunotu rūpnīcas noklusējuma

Metóda A: Pripoite AP k Cudy Controller (alebo

Mesh Router), buď cez Switch alebo PoE adaptér

V predvolenom nastavení sa AP prijme do siete

ako hlavné zariadenie (ovládač Cudy alebo

smerovač Mesh). Prístupové body môžete

Mesh a použije rovnaký názov a heslo siete Wi-Fi

Poznámka: Ak bol AP nakonfigurovaný predtým, stlačte a podržte tlačidlo Reset na 2~3 sekundy, aby ste obnovili predvolené výrobné

ovať a spravovať na webovej stránke správy

Mesh tīklā un izmantos to pašu Wi-Fi tīkla

kontrolleris vai Mesh maršrutētājs). AP varat

επαναφέρετε τις εργοστασιακές προεπιλογές.

A metode - līdzstrāvas adapteris

ιστοσελίδα διαχείρισης της κύριας συσκευής.

Controller (oder Mesh Router), entweder über

einen Switch oder einen PoE-Adapter.

By default, the AP will be adopted into the Mesh network and use the same Wi-Fi network name and password as the main device (Cudy controller or Mesh router). You may configure and manage APs on the management web page of the main device.

Note: If the AP was configured before, press and hold the Reset button for 2~3 seconds to restore the factory defaults

# Dansk

## 1 Tænd for AP'et

Metode A - DC-adapter Metode B - PoE Switch Metode C - PoE-adapter

# 2 Tilslut AP'et

Metode A: Forbind AP med en Cudy Controller (eller Mesh Router), enten via Switch eller PoE Adapter.

Som standard vil AP'en blive overført til Mesh-netværket og bruge det samme Wi-Fi-netværksnavn og adgangskode som hovedenheden (Cudy-controller eller Mesh-router). Du kan konfigurere og administrere AP'er på administrationswebsiden på hovedenheden.

**Bemærk:** Hvis AP var konfigureret før, skal du trykke på og holde Reset-knappen nede i 2~3 sekunder for at gendanne fabriksindstillingerne.

#### Lietuvių kalba

#### 1 liunkite AP

A metodas - nuolatinės srovės adapteris B metodas - PoE jungiklis C metodas - PoE adapteris

#### 2 Prijunkite AP

A metodas: Prijunkite AP su Cudy valdikliu (arba tinklelio maršrutizatoriumi), naudodami jungiklį arba PoE adapterj

Pagal numatytuosius nustatymus AP bus įtrauktas į "Mesh" tinkla ir naudos ta pati "Wi-Fi" tinklo pavadinimą bei slaptažodį kaip ir pagrindinis įrenginys ("Cudy" valdiklis arba "Mesh" maršrutizatorius). AP galite konfigūruoti ir valdyti pagrindinio įrenginio valdymo tinklalapyje.

Pastaba: jei AP buvo sukonfigūruotas anksčiau, paspauskite ir 2-3 sekundes palaikykite Reset mygtuką, kad atkurtumėte gamyklinius numatytuosius nustatymus.

# Русский

#### 1 Включите точку доступа.

Метод А – адаптер постоянного тока Метод Б – коммутатор РоЕ Метод С – адаптер РоЕ

#### 2 Подключите точку доступа

Способ А. Подключите точку доступа к контроллеру Cudy (или Mesh-маршрутизатору) через коммутатор или адаптер РоЕ.

По умолчанию точка доступа будет подключена к Mesh-сети и будет использовать то же имя и пароль сети Wi-Fi, что и основное устройство (контроллер Cudy или Mesh-маршрутизатор). Вы ь точки доступа и упр ими на веб-странице управления основного устройства.

Примечание. Если точка доступа была настроена ранее, нажмите удерживайте кнопку «Сброс» в течение 2-3 секунд, чтобы восстановить заводские настройки по умолча

الطريقة أ: قم بتوصيل AP بوحدٍة تحكم Cudy (أو جهاز توجيه

افتراضيًا، سيتم اعتماد نقطة الوصول في شبكة Mesh

واستخدام نفس اسم شبكة iF-iW وكلمة المرور كالجهاز

الرئيسي (وحدة تحكم Cudy أو جهاز توجيه Mesh). يمكنك

تكوين نقاط الوصول وإدارتها على صفحة الويب الخاصة

**ملحوظة:** إذا تم تكوين نقطة الوصول من قبل، فاضغط مع الاستمرار على زر إعادة الضبط لمدة 2 إلى 3 ثوانٍ لاستعادة إعدادات المصنع الافتراضية.

# اللغة العربية

الطريقة ب-مفتاح PoE

الطريقة ج - محول PoE

الطريقة أ - محول التيار المستمر

2 قم بتوصيل نقطة الوصول

بالإدارة الخاصة بالجهاز الرئيسي.

شبكي)، إما عبر محول Świtch أو PoE.

#### 1 قم بتشغيل نقطة الوصول AP に電源を投入します

hlavného zariadenia.

方法 A - DC アダプター 方法 B - PoE スイッチ 方法 C - PoE アダプター

#### 2 APを接続する

日本語

方法 A: スイッチまたは PoE アダプターを介して、 AP を Cudy コントローラー (またはメッシュ ルータ ー) に接続します。

デフォルトでは、AP はメッシュ ネットワークに採 用され、メイン デバイス (Cudy コントローラまたは メッシュ ルーター) と同じ Wi-Fi ネットワーク名と パスワードを使用します。メイン デバイスの管理 Web ページで AP を設定および管理できます。

注·ΔP が以前に設定されていた場合は、リセット ボタンを 2~3秒 間押し続けて工場出荷時のデフォルトに戻します。

### Français

### 1 Alimenter le point d'accès

Méthode A - Adaptateur CC Méthode B - Commutateur PoE Méthode C - Adaptateur PoE

#### 2 Connectez le point d'accès

Méthode A : Connectez l'AP à un contrôleur Cudy (ou un routeur maillé), via un commutateur ou un adaptateur PoE.

Par défaut, le point d'accès sera adopté dans le réseau Mesh et utilisera le même nom de réseau Wi-Fi et le même mot de passe que l'appareil principal (contrôleur Cudy ou routeur Mesh). Vous pouvez configurer et gérer les points d'accès sur la page Web de gestion de l'appareil principal.

Remarque: si le point d'accès a été configuré auparavant, maintenez enfoncé le bouton de réinitialisation pendant 2 à 3 secondes pour restaurer les paramètres d'usine par défaut.

#### Eesti

#### 1 Lülitage AP toide

Meetod A - alalisvooluadapter Meetod B - PoE lüliti Meetod C - PoE-adapter

#### 2 Ühendage AP

Meetod A: ühendage AP Cudy kontrolleriga (või võrguruuteriga) kas lüliti või PoE-adapteri kaudu.

Vaikimisi võetakse AP Meshi võrku ja kasutab sama Wi-Fi võrgu nime ja parooli kui põhiseade (Cudy kontroller või Mesh-ruuter). AP-sid saate konfigureerida ja hallata põhiseadme halduse veebilehel.

Märkus. Kui AP oli varem konfigureeritud, vajutage ja hoidke tehase vaikeseadete taastamiseks nuppu Reset 2-3 sekundit all.

#### Nederlands

**1** Schakel het toegangspunt in

Methode A - DC-adapter Methode B - PoE-schakelaar

Methode C - PoE-adapter **2** Sluit het toegangspunt aan

# Methode A: Verbind het AP met een Cudy

Controller (of Mesh Router), via Switch of PoE Adapter.

Standaard wordt het toegangspunt overgenomen in het Mesh-netwerk en wordt dezelfde Wi-Fi netwerknaam en hetzelfde wachtwoord gebruikt als het hoofdapparaat (Cudy-controller of Mesh-router). U kunt AP's configureren en beheren op de beheerwebpagina van het hoofdapparaat.

**Opmerking:** Als het toegangspunt al eerder is geconfigureerd houdt u de Reset-knop 2 tot 3 seconden ingedrukt om de fabrieksinstellingen te herstellen

#### Slovenščina

#### 1 Vklopite AP

Metoda A - DC adapter Metoda B - stikalo PoE Metoda C - adapter PoE

# 2 Povežite AP

한국어

1 AP에 전원을 공급합니다

컨트롤러(또는 메시 라우터)와 연결합니다.

기본적으로 AP는 메시 네트워크에 채택되며 기본

장치(Cudy 컨트롤러 또는 메시 라우터)와 동일한

본체의 관리 웹페이지에서 AP를 설정하고 관리할 수

Wi-Fi 네트워크 이름 및 비밀번호를 사용합니다

방법 A - DC 어댑터

방법 B - PoE 스위치

방법 C - PoE 어댑터

2 AP를 연결한다

있습니다.

Metoda A: Povežite dostopno točko s krmilnikom Cudy (ali mrežnim usmerjevalnikom) prek stikala ali adapteria PoE.

Privzeto bo dostopna točka sprejeta v omrežje Mesh in bo uporabljala isto ime in geslo omrežja Wi-Fi kot glavna naprava (krmilnik Cudy ali usmerjevalnik Mesh). AP-je lahko konfigurirate in upravljate na spletni strani za upravljanje glavne naprave.

Opomba: če je bila dostopna točka konfigurirana prej, pritisnite in držite gumb za ponastavitev 2-3 sekunde, da obnovite tovarniške

### Indonesia

#### 1 Nyalakan Titik Akses

фабричка подешавања.

Metode A - Adaptor DC Metode B - Sakelar PoE Metode C - Adaptor PoE

# 2 Hubungkan Titik Akses

방법 A: 스위치 또는 PoE 어댑터를 통해 AP를 Cudy Adaptor PoE.

Secara default, AP akan diadopsi ke dalam jaringan Mesh dan menggunakan nama jaringan Wi-Fi dan kata sandi yang sama dengan perangkat utama (pengontrol Cudy atau router Mesh). Anda dapat mengonfigurasi dan mengelola Titik Akses di halaman web manajemen perangkat utama.

**참고:** AP가 이전에 구성된 경우 재설정 버튼을 2~3초 동안 길게 눌러 공장 기본값을 복원하세요.

# Español

1 Encienda el AP

Método A: adaptador de CC Método B: conmutador PoE Método C - Adaptador PoE

# 2 Conecte el AP

(o enrutador de malla), ya sea mediante un conmutador o un adaptador PoE.

administración del dispositivo principal.

valores predeterminados de fábrica.

# Suomi

# 1 Kytke virta tukiasemaan

Menetelmä A - DC-sovitin Tapa B - PoE-kytkin Menetelmä C - PoE-sovitin

#### 2 Liitä tukiasema

kautta.

Oletuksena tukiasema liitetään Mesh-verkkoon ja käyttää samaa Wi-Fi-verkon nimeä ja salasanaa kuin päälaite (Cudy-ohjain tai Mesh-reititin). Voit määrittää ja hallita tukipisteitä päälaitteen hallintasivulla

Huomautus: Jos tukiasema on määritetty aiemmin, paina ja pidä Reset-painiketta painettuna 2-3 sekunnin ajan palauttaakse ehdasasetukset.

# Norsk

# 1 Slå på AP-en

Metode A - DC-adapter Metode B - PoE-bryter Metode C - PoE-adapter

### 2 Koble til AP

Metode A: Koble AP med en Cudy Controller (eller Mesh Router), enten via Switch eller PoE Adapter.

Som standard vil AP-en bli adoptert inn i Mesh-nettverket og bruke samme Wi-Fi-nettverksnavn og passord som hovedenheter (Cudy-kontrolleren eller Mesh-ruteren). Du kan konfigurere og administrere AP-er på administrasjonsnettsiden til hovedenheten

fabrikkinnstillingene

1 Укључите АП

2 Повежите АП

ПоЕ адаптера.

Srpski

Método A: Conecte el AP con un controlador Cudy

De forma predeterminada, el AP se adoptará en la red Mesh y utilizará el mismo nombre de red Wi-Fi y contraseña que el dispositivo principal (controlador Cudy o enrutador Mesh). Puede configurar y administrar AP en la página web de

Nota: Si el AP se configuró antes, presione y mantenga presionado el botón Restablecer durante 2 a 3 segundos para restaurar los

Tapa A: Yhdistä tukiasema Cudy-ohjaimeen (tai Mesh-reitittimeen) joko kytkimen tai PoE-sovittimen

Merk: Hvis tilgangspunktet ble konfigurert før, trykk og hold Tilbakestill-knappen i 2~3 sekunder for å gjenopp

Метод А - ДЦ адаптер Метод Б - ПоЕ прекидач Метод Ц - ПоЕ адаптер

Метод А: Повежите АП са Цуди контролером (или месх рутером), било преко прекидача или

Подразумевано, АП ће бити усвојен у Месх мрежу и користиће исто име Ви-Фи мреже и лозинку као главни уређај (Цуди контролер или Месх рутер). Можете да конфигуришете и управљате АП-овима на веб страници за управљање главног уређаја.

Напомена: Ако је приступна тачка била конфигурисана раније тисните и држите дугме Ресетуј 2~3 секунде да бисте вратили

Metode A: Hubungkan AP dengan Pengontrol Cudy (atau Router Mesh), baik melalui Switch atau

Catatan: Jika AP telah dikonfigurasi sebelumnya, tekan dan tahan tombol Reset selama 2~3 detik untuk mengembalikan default

# Italiano

1 Alimentare l'AP

Metodo A: adattatore CC Metodo B: interruttore PoE Metodo C: adattatore PoE

## 2 Collegare I'AP

Metodo A: Collegare l'AP con un controller Cudy (o router Mesh), tramite switch o adattatore PoE.

Per impostazione predefinita, l'AP verrà adottato nella rete Mesh e utilizzerà lo stesso nome di rete Wi-Fi e la stessa password del dispositivo principale (controller Cudy o router Mesh). È possibile configurare e gestire gli AP sulla pagina web di gestione del dispositivo principale.

Nota: se l'AP è stato configurato in precedenza, tenere premuto il pulsante Reset per 2~3 secondi per ripristinare le impostazioni di fabbrica.

# Hrvatski

# 1 Uključite AP

Metoda A - DC adapter Metoda B - PoE prekidač Metoda C - PoE adapter

### 2 Spojite AP

Metoda A: Povežite AP s Cudy kontrolerom (ili Mesh Routerom), bilo putem prekidača ili PoE adaptera.

Prema zadanim postavkama, AP će se usvojiti u Mesh mrežu i koristiti isti naziv Wi-Fi mreže i lozinku kao glavni uređaj (Cudy kontroler ili Mesh usmjerivač). Možete konfigurirati i upravljati AP-ovima na web stranici za upravljanje glavnog uređaja.

mena: Ako je AP konfiguriran prije, pritisnite i držite tipku Reset 2-3 sekunde za vraćanje na tvorničke postavke

# Polski

1 Włącz punkt dostępowy Metoda A - zasilacz prądu stałego

Metoda B - Przełącznik PoE Metoda C - Adapter PoE

### 2 Podłącz punkt dostępowy

Metoda A: Połącz punkt dostępowy z kontrolerem Cudy (lub routerem Mesh) za pośrednictwem przełącznika lub adaptera PoE.

Domyślnie punkt dostępowy zostanie podłączony do sieci Mesh i będzie korzystał z tej samej nazwy sieci Wi-Fi i hasła, co urządzenie główne (kontroler Cudy lub router Mesh). Możesz konfigurować punkty dostępowe i zarządzać nimi na stronie internetowej zarządzania głównym urządzeniem.

Uwaga: jeśli punkt dostępowy był wcześniej skonfigurowany, naciśnij i przytrzymaj przycisk Reset przez 2~3 sekundy, aby przywrócić ustawienia fabryczne.

## Svenska

### 1 Slå på AP-enheten

Metod A - DC-adapter Metod B - PoE Switch Metod C - PoE-adapter

#### 2 Anslut AP

Metod A: Anslut AP med en Cudy Controller (eller Mesh Router), antingen via Switch eller PoE-adapter.

Som standard kommer åtkomstpunkten att användas i Mesh-nätverket och använda samma Wi-Fi-nätverksnamn och lösenord som ler Mesh Du kan konfigurera och hantera AP:er på hanteringswebbsidan för huvudenheten.

**Obs:** Om AP har konfigurerats tidigare, tryck och håll in Reset-knappen i 2~3 sekunder för att återställa fabriksinställ

# ภาษาไทย

#### 1 เพิ่มพลังให้กับ AP

วิธี A - อะแดปเตอร์ DC วิธี B - สวิตซ์ PoE วิธี C - อะแดปเตอร์ PoE

### 2 เชือมต่อ AP

ว**ิธี A:** เชือมต่อ AP กับ Cudy Controller (หรือ Mesh Router) ผ่านสวิตช์หรืออะแดปเตอร์ PoE

ตามค่าเริ่มต้น AP จะถูกนำมาใช้ในเครือข่าย Mesh และใช้ชื่อ เครือข่าย Wi-Fi และรหัสผ่านเดียวกันกับอุปกรณ์หลัก (ตัวควบคม Cudv หรือเราเตอร์ Mesh) คณสามารถกำหนดค่า และจัดการ AP ได้ทีหน้าเว็บการจัดการของอุปกรณ์หลัก

หมายเหตุ: หาก AP ได้รับการกำหนดค่าก่อนหน้านี้ ให้กดปุมรีเซ็ตค้างไว้เป็นเวลา 2~3 วินาทีเพื่อคืนค่าเริ่มต้นจากโรงงาน

# Български

# 1 Включете АР

Метод А - DC адаптер Метод В - РоЕ превключвател Метод С - РоЕ адаптер

## 2 Свържете АР

Метод А: Свържете AP с Cudy Controller (или Mesh Router), или чрез Switch или PoE адаптер.

По подразбиране АР ще бъде адаптирана към Mesh мрежата и ще използва същото име и парола за Wi-Fi мрежа като основното устройство (Cudy контролер или Mesh рутер). Можете да конфигурирате и управлявате АР на уеб страницата за управление на основното устройство.

Вабележка: Ако АР е била конфигурирана преди, натиснете и задръжте бутона Reset за 2~3 секунди, за да възстановит фабричните настройки по подразб

## Magyar

#### 1 Kapcsolja be az AP-t

A módszer - DC adapter B módszer – PoE kapcsoló C módszer - PoE adapter

2 Csatlakoztassa az AP-t

A módszer: Csatlakoztassa az AP-t egy Cudy-vezérlőhöz (vagy Mesh Routerhez) kapcsolón vagy PoE-adapteren keresztül.

Alapértelmezés szerint az AP bekerül a Mesh hálózatba, és ugyanazt a Wi-Fi hálózat nevét és jelszavát használja, mint a fő eszköz (Cudy vezérlő vagy Mesh router). A hozzáférési pontokat a fő eszköz felügyeleti weboldalán konfigurálhatja és kezelheti.

Megiegyzés: Ha az AP korábban volt konfigurálva, nyomja meg és sa lenyomva a Reset gombot 2-3 másodpercig a gyár alapértékek visszaállításához

# Português

#### 1 Ligue o AP

Método A - Adaptador DC Método B - Switch PoE Método C - Adaptador PoE

#### 2 Conecte o AP

Método A: Conecte o AP com um controlador Cudy (ou roteador Mesh), via switch ou adaptador PoE

Por padrão, o AP será adotado na rede Mesh e usará o mesmo nome e senha da rede Wi-Fi do dispositivo principal (controlador Cudy ou roteador Mesh). Você pode configurar e gerenciar APs na página de gerenciamento do dispositivo principal.

Nota: Se o AP foi configurado antes, pressione e segure o botão Reset por 2 a 3 segundos para restaurar os padrões de fábrica.

### Türkce

#### 1 AP'ye güç verin

Yöntem A - DC Adaptörü Yöntem B - PoE Anahtarı Yöntem C - PoE Adaptörü

#### 2 AP'yi bağlayın

Yöntem A: AP'vi Anahtar veva PoE Adaptörü aracılığıyla bir Cudy Denetleyiciye (veya Mesh Yönlendiriciye) bağlayın.

Varsayılan olarak AP, Mesh ağına uyarlanacak ve ana cihazla (Cudy denetleyici veya Mesh yönlendirici) aynı Wi-Fi ağ adını ve parolasını kullanacaktır. AP'leri ana cihazın yö sayfasında yapılandırabilir ve yönetebilirsiniz.

Not: AP daha önce yapılandırılmışsa, fabrika varsayılanlarını geri yüklemek için Sıfırla düğmesini 2~3 saniye basılı tutun.

# Tiếng Việt

## 1 Cấp nguồn cho AP

Phương pháp A - Bộ chuyển đổi DC Phương pháp B - Chuyển mạch PoE Phương pháp C - Bộ chuyển đổi PoE 2 Kết nối AP

Phương pháp A: Kết nối AP với Bộ điều khiển Cudy (hoặc Bộ định tuyến lưới), thông qua Bộ chuyển đổi hoặc Bộ chuyển đổi PoE.

Theo mặc định, AP sẽ được đưa vào mạng Mesh và sử dụng cùng tên và mật khẩu mạng Wi-Fi làm thiết bị chính (bộ điều khiển Cudy hoặc bộ định tuyến Mesh). Ban có thể đinh cấu hình và quản lý các AP trên trang web quản lý của thiết bị chính.

Lưu ý: Nếu AP đã được cấu hình trước đó, hãy nhấn và giữ nút Đặt lại trong 2 ~ 3 giây để khôi phục cài đặt mặc định của nhà sản xuất

# Čeština

### 1 Zapněte AP

Metoda A - DC adaptér Metoda B - PoE Switch Metoda C - PoE adaptér

#### 2 Připojte AP

Қазақша

Metoda A: Připojte AP k Cudy Controlleru (nebo Mesh Routeru), buď přes Switch nebo PoE adaptér.

Ve výchozím nastavení bude přístupový bod přijat do sítě Mesh a bude používat stejný název a heslo sítě Wi-Fi jako hlavní zařízení (řadič Cudy nebo router Mesh). Přístupové body můžete konfigurovat a spravovat na webové stránce pro správu hlavního zařízení.

Poznámka: Pokud byl přístupový bod nakonfigurován dříve stiskněte a podržte tlačítko Reset po dobu 2~3 sekund, abyste obnovili výchozí tovární nastavení.

А әдісі: AP-ны Cudy контроллерімен (немесе

Әдепкі бойынша, кіру нүктесі Mesh желісіне

қабылданады және негізгі құрылғы (Cudy

контроллері немесе Mesh маршрутизаторы)

сияқты бірдей Wi-Fi желісінің атауы мен құпия

сөзін пайдаланады. Негізгі құрылғының басқару

веб-бетінде кіру нүктелерін конфигурациялауға

Ескертпе: егер кіру нуктесі бұрын конфигурацияланған болса.

зауыттық әдепкі параметрлерді қалпына келтіру үшін Қалпына келтіру түймесін 2~3 секунд басып тұрыңыз.

Metoda A: Conectati AP cu un controler Cudy

În mod implicit, AP-ul va fi adoptat în rețeaua

sau router Mesh). Puteți configura și gestiona

AP-urile pe pagina web de gestionare a

Mesh și va foloși același nume și parolă de rețea

Wi-Fi ca și dispozitivul principal (controller Cudy

Notă: dacă AP-ul a fost configurat înainte, apăsați și mențineți apăsat butonul Resetare timp de 2 ~ 3 secunde pentru a restabili

(sau un router Mesh), fie prin comutator, fie prin

торлы маршрутизатормен) қосқыш немесе РоЕ

1 Кіру нүктесін қуаттандырыңыз

А әдісі – тұрақты ток адаптері

В әдісі - РоЕ қосқышы

С әдісі - РоЕ адаптері

2 Кіру нүктесін қосыңыз

адаптері арқылы қосыңыз.

және басқаруға болады.

Română

1 Alimentati AP-ul

2 Conectați AP-ul

adaptorul PoE.

Metoda A - Adaptor DC

Metoda C - Adaptor PoE

dispozitivului principal.

setările implicite din fabrică.

1 Увімкніть точку доступу

Спосіб В - комутатор РоЕ

2 Підключіть точку доступу

комутатор або адаптер РоЕ.

Спосіб С - адаптер РоЕ

головного пристрою.

中文 (繁體字)

1 給予接入點供電

方法 A - 直流電適配器

方法 B - PoE 交換機

方法 C - PoE 適配器

AP進行設定和管理。

制器(或 Mesh 路由器)連接。

2 連接存取點

Спосіб А - адаптер постійного струму

Спосіб А: підключіть точку доступу до

контролера Cudy (або Mesh Router) через

За замовчуванням точка доступу буде прийнята

пристрій (контролер Cudy або маршрутизатор

Mesh). Ви можете налаштувати точки доступу та

в мережу Mesh і використовуватиме те саме

ім'я та пароль мережі Wi-Fi, що й основний

керувати ними на веб-сторінці керування

відновити заводські налаштування за замовчув

Примітка: якщо точка доступу була налаштована раніше, натисніть і утримуйте кнопку Reset протягом 2-3 секунд, щоб

方法 A: 透過交換器或 PoE 轉接器將 AP 與 Cudy 控

預設情況下, AP 將被納入 Mesh 網絡, 並使用與主

設備(Cudy 控制器或 Mesh 路由器)相同的 Wi-Fi

網路名稱和密碼。您可以在主設備的管理網頁上對

注意: 如果之前配置過 AP, 請按住 Reset 按鈕 2~3 秒以恢復原廠預設

Україна

Metoda B - Comutator PoE

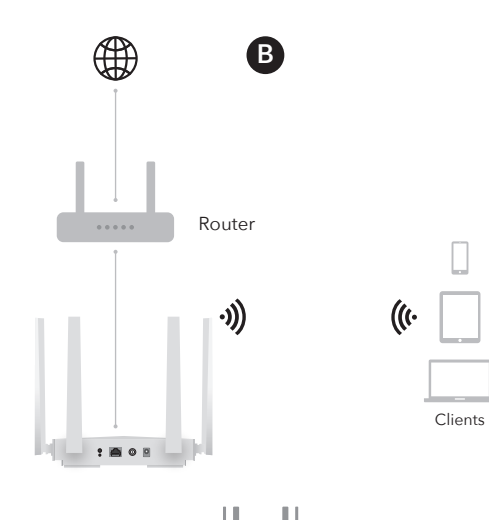

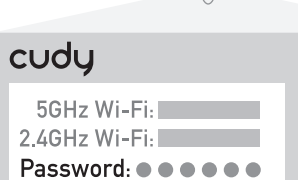

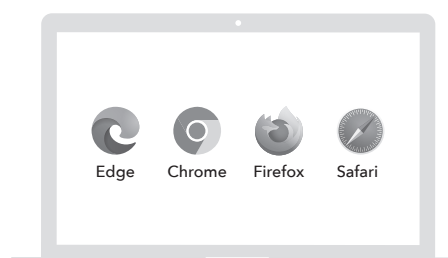

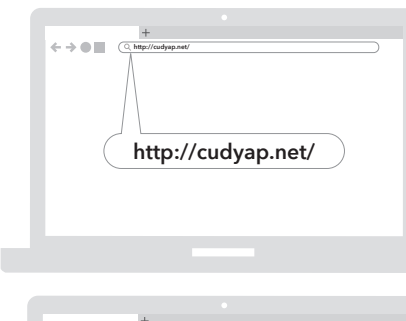

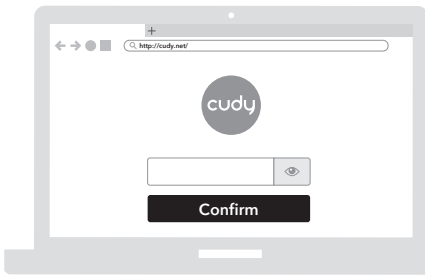

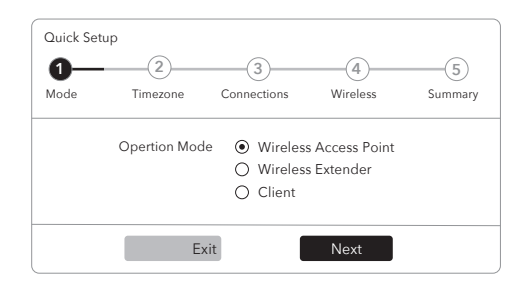

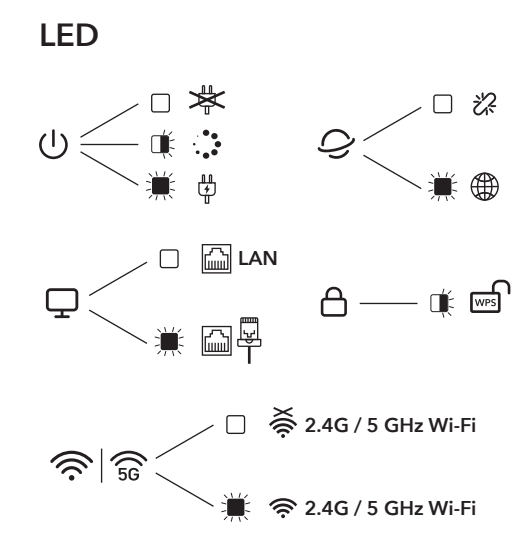

# English

Method B: Connect AP directly to the Internet source device (modem/router/wall outlet), either via Ethernet cable or Wi-Fi.

Connect your clients wirelessly to the AP. The Wi-Fi network name and password are printed on the bottom label of the product.

Log in to the website http://cudyap.net and follow the step-by-step instructions to configure the AP.

# Deutsch

Methode B: Verbinden Sie den AP direkt mit dem Internet-Quellgerät (Modem / Router / Wandsteckdose), entweder über Ethernet-Kabel oder WLAN.

Verbinden Sie Ihre Clients drahtlos mit dem AP. Der Name und das Passwort des Wi-Fi-Netzwerks sind auf dem unteren Etikett des Produkts aufgedruckt.

Melden Sie sich auf der Website http://cudyap.net an und befolgen Sie die Schritt- für- Schritt-Anweisungen zur Konfiguration des AP.

# Français

Méthode B : Connectez l'AP directement au périphérique source Internet (modem/routeur/prise murale), soit via un câble Ethernet, soit par Wi-Fi.

Connectez vos clients sans fil au point d'accès. Le nom et le mot de passe du réseau Wi-Fi sont imprimés sur l'étiquette inférieure du produit.

Connectez-vous au site Web http://cudyap.net et suivez les instructions étape par étape pour configurer le point d'accès.

Conecte a sus clientes de forma inalámbrica al AP. El nombre y la contraseña de la red Wi-Fi están impresos en la etiqueta inferior del producto.

el AP.

Español

# Dansk

Metode B: Tilslut AP direkte til internetkildeenheden (modem/router/vægstikkontakt), enten via Ethernet-kabel eller Wi-Fi.

Forbind dine klienter trådløst til AP. Wi-Fi-netværkets navn og adgangskode er trykt på produktets nederste etiket.

Log ind på webstedet http://cudyap.net og følg trin-for-trin instruktionerne for at konfigurere AP.

# Ελληνικά

Μέθοδος Β: Συνδέστε το ΑΡ απευθείας στη συσκευή πηγής Διαδικτύου (μόντεμ/δρομολογητή/πρίζα τοίχου), είτε μέσω καλωδίου Ethernet είτε μέσω Wi-Fi.

Συνδέστε τους πελάτες σας ασύρματα στο ΑΡ. Το όνομα και ο κωδικός πρόσβασης του δικτύου Wi-Fi εκτυπώνονται στην κάτω ετικέτα του προϊόντος.

Συνδεθείτε στον ιστότοπο http://cudyap.net και ακολουθήστε τις οδηγίες βήμα προς βήμα για να διαμορφώσετε το ΑΡ.

# Eesti

Meetod B: ühendage AP otse Interneti-allika seadmega (modem/ruuter/seinapistikupesa), kas Etherneti kaabli või WiFi kaudu.

Ühendage oma kliendid juhtmevabalt AP-ga. Wi-Fi võrgu nimi ja parool on trükitud toote alumisele sildile

Logige sisse veebisaidile http://cudyap.net ja järgige AP konfigureerimiseks samm-sammult juhiseid.

# Suomi

#### Tapa B: Yhdistä tukiasema suoraan Internetlähdelaitteeseen (modeemi / reititin / pistorasia) joko Ethernet-kaapelin tai Wi-Fi:n kautta.

Yhdistä asiakkaasi langattomasti tukiasemaan. Wi-Fi-verkon nimi ja salasana on painettu tuotteen pohjatarraan.

Kiriaudu sisään verkkosivustolle http://cudyap.net ja määritä tukiasema noudattamalla vaiheittaisia ohjeita.

# Lietuvių kalba

**B metodas:** prijunkite AP tiesiogiai prie interneto šaltinio įrenginio (modemo / maršrutizatoriaus / sieninio lizdo) naudodami Ethernet kabeli arba "Wi-Fi".

Prijunkite savo klientus belaidžiu būdu prie AP. "Wi-Fi" tinklo pavadinimas ir slaptažodis atspausdinti apatinėje gaminio etiketėje.

Prisijunkite prie svetainės http://cudyap.net ir vadovaukitės nuosekliomis instrukcijomis, kad sukonfigūruotumėte AP.

# Latviski

B metode: savienojiet AP tieši ar interneta avota ierīci (modemu/maršrutētāju/sienas kontaktligzdu) izmantojot Ethernet kabeli vai Wi-Fi.

Savienojiet savus klientus ar AP bezvadu režīmā. Wi-Fi tīkla nosaukums un parole ir uzdrukāti uz izstrādājuma apakšējās etiķetes.

Piesakieties vietnē http://cudyap.net un izpildiet soli pa solim sniegtos norādījumus, lai konfigurētu

# Nederlands

Methode B: Sluit het AP rechtstreeks aan op het internetbronapparaat (modem / router / wandcontactdoos), via een Ethernet-kabel of Wi-Fi.

Verbind uw klanten draadloos met het toegangspunt. De Wi-Fi-netwerknaam en het wachtwoord staan vermeld op het onderste label van het product.

Log in op de website http://cudyap.net en volg de stapsgewijze instructies om het AP te configureren.

Norsk

Koble klientene dine trådløst til AP. Wi-Fi-nettverksnavnet og passordet er trykt på bunnetiketten på produktet.

Logg inn på nettstedet http://cudyap.net og følg trinn-for-trinn-instruksjonene for å konfigurere AP.

# Русский

Способ Б. Подключите точку доступа напрямую к устройству-источнику Интернета (модему / маршрутизатору / розетке) либо через кабель Ethernet, либо через Wi-Fi.

Подключите своих клиентов к точке доступа по беспроводной сети. Имя и пароль сети Wi-Fi напечатаны на нижней этикетке продукта.

Войдите на сайт http://cudvap.net и следуйте пошаговым инструкциям по настройке точки доступа.

Metóda B: Pripojte AP priamo k zdroju nternetového zariadenia (modem / smerovač / zásuvka v stene), buď pomocou ethernetového kábla alebo Wi-Fi.

Pripojte svojich klientov bezdrôtovo k AP. Názov siete Wi-Fi a heslo sú vytlačené na spodnom štítku produktu.

Prihláste sa na webovú stránku http://cudyap.net a podľa pokynov krok za krokom nakonfigurujte AP.

### Slovenščina

#### Metoda B: Povežite dostopno točko neposredno z internetno izvorno napravo (modem / usmerjevalnik / stenska vtičnica) prek ethernetnega kabla ali Wi-Fi.

Brezžično povežite svoje stranke z dostopno točko. Ime in geslo omrežja Wi-Fi sta natisnjena na spodnji nalepki izdelka.

Prijavite se na spletno mesto http://cudyap.net in sledite navodilom po korakih za konfiguracijo dostopne točke.

# Srpski

Метод Б: Повежите АП директно са Интернет изворним уређајем (модем/рутер/зидна утичница), било преко Етернет кабла или Ви-Фи.

Повежите своје клијенте бежично на АП. Име и лозинка Ви-Фи мреже су одштампани на доњој етикети производа.

Пријавите се на веб локацију http://cudyap.net и пратите упутства корак по корак да бисте конфигурисали приступну тачку.

Indonesia

bawah produk.

# 日本語 اللغة العربية

الطريقة ب: قم بتوصيل نقطة الوصول مباشرةً بجهاز 方法 B: イーサネット ケーブルまたは Wi-Fi を介し مصدُّر الإنترنت (المُودم/الموجه/مُنفذ الحائط)، إما عُبُر كابل Ethernet أو Wi-Fi.

قم بتوصيل عملائك لاسلكيًا بنقطة الوصول. تتم طباعة اسم شبكة Wi-Fi وكلمة المرور على الملصّق السفلي للمنتج.

قم بتسجيل الدخول إلى موقع الويب http://cudyap.net واتبع التعليمات خطوة بخطوة لتكوين نقطة الوصول.

て、AP をインターネット ソース デバイス (モデム/ ルーター/コンセント) に直接接続します。

クライアントをワイヤレスで AP に接続します。 Wi-Fi ネットワーク名とパスワードは製品の底面ラ ベルに記載されています。

Web サイト http://cudyap.net にログインし、ス テップバイステップの手順に従って AP を設定しま

# 한국어

방법 B: 이더넷 케이블이나 Wi-Fi를 통해 AP를 인터넷 소스 장치(모뎀/라우터/벽면 콘센트)에 직접 연결합니다.

클라이언트를 무선으로 AP에 연결하세요. Wi-Fi 네트워크 이름과 비밀번호는 제품 하단 라벨에 인쇄되어 있습니다.

웹사이트 http://cudyap.net 에 로그인하고 단계별 지침에 따라 AP를 구성합니다.

Masuk ke situs web http://cudyap.net dan ikuti petunjuk langkah demi langkah untuk mengkonfigurasi AP.

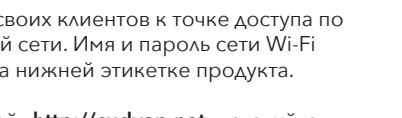

Slovenčina

Método B: Conecte el AP directamente al dispositivo fuente de Internet (módem/enrutador/toma de pared), ya sea mediante un cable Ethernet o Wi-Fi.

Inicie sesión en el sitio web http://cudyap.net y siga las instrucciones paso a paso para configurar

#### Italiano

Metodo B: collegare l'AP direttamente al dispositivo sorgente Internet (modem/router/presa a muro), tramite cavo Ethernet o Wi-Fi.

Connetti i tuoi client in modalità wireless all'AP. Il nome e la password della rete Wi-Fi sono stampati sull'etichetta inferiore del prodotto.

Accedi al sito web http://cudyap.net e segui le istruzioni passo passo per configurare l'AP.

# Български

Метод В: Свържете АР директно към устройството източник на интернет модем/рутер/стенен контакт) или чрез Ethernet кабел, или Wi-Fi.

Свържете вашите клиенти безжично към АР. Името и паролата на Wi-Fi мрежата са отпечатани на долния етикет на продукта.

Влезте в уебсайта http://cudyap.net и следвайте инструкциите стъпка по стъпка, за да конфигурирате АР.

# Čeština

Metoda B: Připojte AP přímo ke zdrojovému internetovému zařízení (modem/router/zásuvka), buď pomocí ethernetového kabelu nebo Wi-Fi.

Připojte své klienty bezdrátově k AP. Název a heslo sítě Wi-Fi jsou vytištěny na spodním štítku produktu.

Přihlaste se na webovou stránku http://cudyap.net a postupujte podle pokynů krok za krokem pro konfiguraci AP.

## Hrvatski

Metoda B: Povežite AP izravno s izvornim internetskim uređajem (modem/usmjerivač/zidna utičnica), bilo putem Ethernet kabela ili Wi-Fi veze.

Povežite svoje klijente bežično na AP. Naziv Wi-Fi mreže i lozinka ispisani su na donjoj naljepnici proizvoda.

Prijavite se na web stranicu http://cudyap.net i slijedite upute korak po korak za konfiguraciju AP-a.

# Magyar

**B módszer:** Csatlakoztassa az AP-t közvetlenül az internetes forráseszközhöz (modem/router/fali aljzat), Ethernet-kábellel vagy Wi-Fi-n keresztül.

Vezeték nélkül csatlakoztassa ügyfeleit az AP-hoz. A Wi-Fi hálózat neve és jelszava a termék alsó címkéjére van nyomtatva.

Jelentkezzen be a http://cudyap.net webhelyre, és kövesse a lépésről lépésre található utasításokat az AP konfigurálásához.

## Қазақша

В әдісі: АР желісін тікелей интернет көзі құрылғысына (модем/маршрутизатор/қабырға розеткасына) Ethernet кабелі немесе Wi-Fi арқылы қосыңыз.

Клиенттерді кіру нүктесіне сымсыз қосыңыз. Wi-Fi желісінің атауы мен құпия сөзі өнімнің төменгі жапсырмасында басып шығарылады.

http://cudyap.net веб-сайтына кіріп, AP конфигурациялау үшін қадамдық нұсқауларды орындаңыз.

# Metode B: Koble AP direkte til

Internett-kildeenheten (modem/ruter/veggkontakt), enten via Ethernet-kabel eller Wi-Fi.

# Polski

Metoda B: Podłącz punkt dostępowy bezpośrednio do urządzenia źródłowego Internetu (modemu/routera/gniazda ściennego) za pomocą kabla Ethernet lub Wi-Fi.

Połącz swoich klientów bezprzewodowo z punktem dostępowym. Nazwa sieci Wi-Fi i hasło sa wydrukowane na dolnej etykiecie produktu.

Zaloguj się na stronę http://cudyap.net i postępuj zgodnie z instrukcjami krok po kroku, aby skonfigurować AP.

# Português

Método B: Conecte o AP diretamente ao dispositivo de origem da Internet (modem / roteador / tomada), via cabo Ethernet ou Wi-Fi.

Conecte seus clientes sem fio ao AP. O nome e a senha da rede Wi-Fi estão impressos na etiqueta inferior do produto.

Faça login no site http://cudyap.net e siga o passo a passo para configurar o AP.

# Română

Metoda B: Conectați AP direct la dispozitivul sursă de Internet (modem/router/priză de perete), fie prin cablu Ethernet, fie prin Wi-Fi.

Conectați-vă clienții fără fir la AP. Numele și parola rețelei Wi-Fi sunt tipărite pe eticheta de jos a produsului.

Conectați-vă la site-ul web http://cudyap.net și urmați instrucțiunile pas cu pas pentru a configura

# Svenska

Metod B: Anslut AP direkt till internetkällan (modem / router / vägguttag), antingen via Ethernet-kabel eller Wi-Fi.

Anslut dina klienter trådlöst till AP. Wi-Fi-nätverkets namn och lösenord är tryckta på produktens nedre etikett.

Logga in på webbplatsen http://cudyap.net och följ steg-för-steg-instruktionerna för att konfigurera AP.

## Türkçe

Yöntem B: AP'yi Ethernet kablosu veya Wi-Fi aracılığıyla doğrudan İnternet kaynak cihazına (modem/yönlendirici/duvar prizi) bağlayın.

İstemcilerinizi kablosuz olarak AP'ye bağlayın. Wi-Fi ağ adı ve şifresi ürünün alt etiketinde yazılıdır.

http://cudyap.net web sitesinde oturum açın ve AP'yi yapılandırmak için adım adım talimatları izleyin.

# Україна

Спосіб Б: підключіть точку доступу безпосередньо до джерела Інтернету (модем / маршрутизатор/розетка) через кабель Ethernet або Wi-Fi.

Підключіть своїх клієнтів до точки доступу без проводів. Ім'я мережі Wi-Fi і пароль надруковані на нижній етикетці виробу.

Увійдіть на веб-сайт http://cudyap.net і дотримуйтеся покрокових інструкцій, щоб налаштувати точку доступу.

Metode B: Hubungkan AP langsung ke perangkat sumber Internet (modem/router/stopkontak), baik melalui kabel Ethernet atau Wi-Fi.

Hubungkan klien Anda secara nirkabel ke AP. Nama jaringan Wi-Fi dan kata sandi tercetak pada label

# ภาษาไทย

วิธี B: เชือมต่อ AP โดยตรงกับอุปกรณ์ต้นทางอินเทอร์เน็ต (โมเด็ม/เราเตอร์/เต้ารับติดผนัง) ใม่ว่าจะผ่านสายอีเธอร์เน็ตหรือ Wi-Fi

เชื่อมต่อใคลเอนต์ของคุณแบบไร้สายกับ AP ชื่อเครือข่าย Wi-Fi และรหัสผ่านจะพิมพ์อย่ที่ฉลากด้านล่างของผลิตภัณฑ์

เข้าสู่ระบบเว็บไซต์ http://cudyap.net และทำตามคำแนะนำ หีละขั้นตอนเพื่อกำหนดค่า AP

# Tiếng Việt

Phương pháp B: Kết nối AP trực tiếp với thiết bị nguồn Internet (modem/bộ định tuyến/ổ cắm trên tường), qua cáp Ethernet hoặc Wi-Fi.

Kết nối không dây máy khách của bạn với AP. Tên và mật khẩu mạng Wi-Fi được in ở nhãn dưới cùng của sản phẩm.

Đăng nhập vào trang web http://cudyap.net và làm theo hướng dẫn từng bước để định cấu hình AP.

## 中文 (繁體字)

方法 B: 透過乙太網路線或 Wi-Fi 將存取點直接連接 到網際網路來源裝置(數據機/路由器/牆上插座)。

將您的用戶端無線連接到 AP。 Wi-Fi 網路名稱和密 碼印在產品底部標籤上。

登入網站 http://cudyap.net 並依照逐步說明設定 AP.